【 確認事項 】

トランポリン普及指導員(新規)登録について、以下の確認事項をすべて理解していただき、登録作業を行っ てください。

- トランポリンにおける各種資格を登録する場合は、「トランポリン団体」に所属しなければなりません。体 操クラブ、新体操クラブ等からトランポリンに関する資格登録はできません。(その逆もできません)
- ② 登録は所属団体が一括して行うシステムになっているため、個人では登録することができません。
- \* 登録における「トランポリン団体」とは
   鳥取県体操協会にトランポリンクラブ(競技クラブ)として加入している団体、または鳥取県体操協会
   トランポリン指導員という団体の2種類から選択することとなります。
   「鳥取県体操協会トランポリン指導員」は団体登録しているクラブに所属していない普及指導員資格を有する人員のみで構成される団体です。
   登録時の手数料を徴収しますが、団体登録に関わる費用負担は発生しません。

#### <所属団体(トランポリン団体以外)登録担当者様>

- 現在、団体登録済の貴クラブで普及指導員を登録したい場合は、トランポリン団体として団体の追加登録 をしなければなりません。その場合通常の登録と同じように男女各 10,000 円ずつの登録料を毎年支払うこ ととなりますのでご理解ください。
- 「鳥取県体操協会トランポリン指導員」から登録をする場合は、各指導員が団体登録料の負担をすること はありません。

<鳥取県体操協会トランポリン 指導員新規登録手順>

○ 所属団体(登録を行うための)を決める

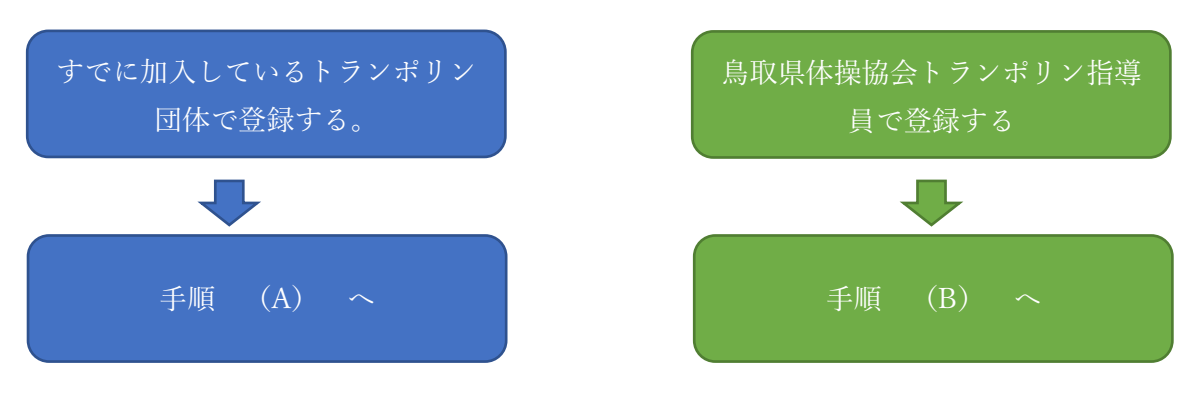

- 【 登録手順(A) 】\*すでに鳥取県体操協会に加入済みの団体に所属し登録
- 1. 新規登録の方は所属団体登録担当者に「個人 ID 取得」について
  - ① 所属団体で一括して行う
  - ② 個人で行う。
  - どちらか確認してください。
- ① の場合は所属団体登録担当者の指示で登録作業を行ってください。
   ②の場合は個人ID取得に「所属団体ID」が必要となりますので、所属団体に確認後jga-webにて登録作業を行ってください。\*次項<個人ID取得>参照
- 3. 個人 ID 取得後、所属団体登録担当者が一括して登録作業を行います。
- 【 登録手順(B) 】鳥取県体操協会トランポリン指導員に所属し登録
- 1. 「個人 ID 取得」をしていただきます。 \* 次項<個人 ID 取得>参照
- 2. 個人 ID 取得後、鳥取県体操協会トランポリンホームページ ⇒ 会員ページ
  - ⇒(登録手順)コーチ(無所属)・普及指導員を参考に登録作業を行ってください。

| <b>TA</b>                  | MEMBER 会員ページ                      |
|----------------------------|-----------------------------------|
| Hori<br>ampoline<br>liance | TTA会員登録(登録フォーム)                   |
| 以県 トランボリン                  | ○ コーチ(無所属)・普及指導員登録フォーム            |
| HOME                       | ○ <u>愛好者団体登録フォーム</u>              |
|                            | TTA会員登録の解説と手順について                 |
| schedule :                 | <ul> <li>・登録について(共通解説)</li> </ul> |
|                            | ・コーチ(無所属)・普及指導員の登録手順について          |
| CLUB:活動クラブ情報               | ・コーチ、普及指導員資格の新規取得者について            |
|                            | ・愛好者団体登録手順について                    |
| CONTACT:問合世                |                                   |

- 個人 ID 登録 (公財)日本体操協会会員登録管理システム jga-web.jp/
- 鳥取県体操協会トランポリンホームページ http://tottori-tramp.lar.jp/

#### <個人 ID 取得>

① Jga-web.jp/ を開く

② 「個人会員 TOP」をクリック

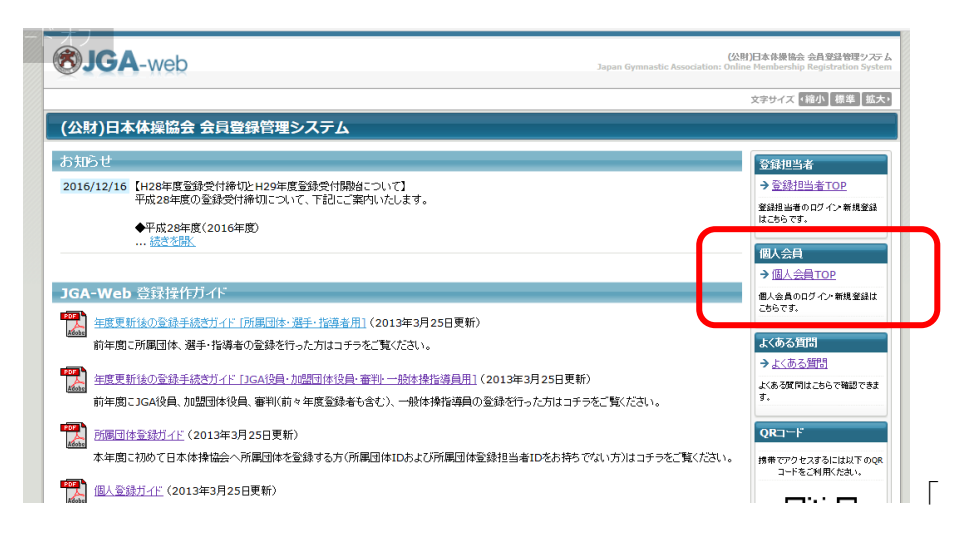

③ 初めて登録する方は「新規登録」をクリック

\*前年に登録している方は「個人 ID」「パスワード」を入力して手続きを進めてください

|                                                                                                    | 文字サイズ ・縮小 標準 拡大・                                                                           |
|----------------------------------------------------------------------------------------------------|--------------------------------------------------------------------------------------------|
| 個人会員TOP                                                                                                    |                                                                                            |
| 個人会員ログイン                                                                                                    | 登録相当者                                                                                      |
| すでに登録された方は、個人IDとバスワードを入力してください。                                                                                                    | 金銀担当者ログインページ                                                                               |
| 個人ID                                                                                                    | はこちら。<br>→ 登録担当者TOP                                                                        |
| パスワード                                                                                                    | close                                                                                      |
| ログイン<br>現在平成29年度の登録を受け付けております。                                                                                                    |                                                                                            |
| → 個人口をお忘れの方はこちら<br>→ パフワードをお忘れの方はこちら<br>→ メールアドレスが確定されていない方はこちら                                                                                                    |                                                                                            |
| 新規登録<br>MANT WATCH MARSARY KAN Y                                                                                                    |                                                                                            |
| minute 基礎なす ないか。それな基礎がダンを行いていたでい。<br>すくに新見違いでは、DP Config を取ったしていたない。<br>このボタンから追加登録と行なうと二重登録となります。お意の二重登録やその三用ネペナルティの対象となります。<br>新見登録<br>現在平成29年度の登録を努力付けております。                                                                       |                                                                                            |
| 「利用規約」が表示されるので一番下の                                                                                                    | 「利用規約に同意する」で次に進んでくださ                                                                       |
| <ul> <li>○マロボリックパーをローンであり、「「「「「「」」」」、「「」」、「」」、「」、「」、「」、「」、「」、「」、「</li></ul>                                                                                                    | 関する情報を送付するとしてJGAグループの視測企業、並びにJGAグループが                                                      |
| なお、JGAグループは、本サイトの運営に関する業務を契約企業に委託しています。この業務委託し伴                                                                                                    | 1、契約企業は登録情報にアクセスできることをご了承ください。                                                             |
| 4. 第三者提供の例外                                                                                                    |                                                                                            |
| 前項の定める場合を除き、JGAグループは、如何なる登録/翻移5第三者に提供いたしません。但し、次の<br>1.法令に差づく場合<br>2.人の生命、身体又は財産の保護のために必要がある場合であって、本人の同意を得ることが困難<br>3.公衆権性の向上又は児童の健全な育成の推進のために特に必要がある場合であって、本人の同<br>4.国の機関長しな地方公共団体又はその委託を受けた者が法令の定める事務を遂行することに対<br>遂行に支援を及ばすおそれがあるとさ | )いずれかの場合には、この限りではありません。<br>であるとき<br>意を得ることが困難であるとき<br>して協力する必要がある場合であって、本人の同意を得ることにより当該事務の |
| 5. アクセスログ・クッキーについて                                                                                                    |                                                                                            |
| JGAグループは、本サイト利用者の利用するIPアドレスを含むアクセスログの記録と保管を行っています                                                                                                    | •                                                                                          |

| 6. ブライバシーポリシーの変更について                                                                     |                                                                                          |
|------------------------------------------------------------------------------------------|------------------------------------------------------------------------------------------|
| JGAグループは、連定この本ポリシーの内容を変更することができます。本ポリシーの内容<br>認下さいますようお願いいたします。本ポリシーを変更した後、サイト利用者が本サイトを不 | 客を変更した場合は、本サイト上に提示し、お知らせしますので、遠時に本ポリシーの内容をご確<br>利用・問題した時点でその利用者は変更後の本ポリシーに同意したものとみなされます。 |
| 利用規約に同意してい                                                                               | 利用規約に同意する                                                                                |

⑤ 「登録の流れ」「基本情報登録」画面になります。

メールアドレスを入力して「登録する」ボタンをクリック。(ステップ1) IGA-Web (公財)日本体操協: 🥶 JGA-Web (公財)日本体排 🗙 🕂 → 🕐 🛛 👌 jga-web.jp/index.php?action\_mb\_tregist=true □☆ = 2 2 個人会員 新規登録 登録の流れ 登録の流れ 個人会員として正式に選手・指導者として登録するためには、以下のステップで登録・支払いを行ってください。 ステッブ1 メールアドレスの入力 基本情報登録 ステップ2 確認メール受信、URLクリッ ステップ1:メールアドレスの入力 ステップ2:確認メール受信、URLクリック ステップ3 登録先所属団体IDの入力 ステップ3:登録先所展団体IDの入力 ステップ4 個人会員情報の入力 ステップ4:個人会員情報の入力 ステップ5 入力内容の確認 ステップ5:入力内容の確認 ID取得&申請完了 ID取得&申請完了 close 🛛 支払いおよび登録担当者による加入申請処理 個人会員新規登録後、所属団体登録担当者による加入申請処理が行われます。個人登録料をお支払いになり、かつ、加入申請処理が得られるとその所属団体への所属が完了します。 基本情報登録 ステップ1:メールアドレスの入力 登録するメールアドレスを入力してください。 「登録する」を押すと、そのアドレスに確認メールが送信されます。 登録されたメールアドレスに届くメール中のURLをクリックすると次のステップに進めます。 😃 🗆 🧲 🥽 🌖 🚾 🍇 💷 💷 へ 🖬 🧖 🕼 😣 JGA-Web (公財)日本体操協: 😁 JGA-Web (公財)日本体排 🗙 🕂  $\rightarrow$ jga-web.jp/index.php?action\_mb\_tregist=true Ô 登録先所属団体IDの入力 ステップ3:登録先所属団体IDの入力 ステップ4 個人会員情報の入力 ステッブ4:個人会員情報の入力 ステップ5 入力内容の確認 ステップ5:入力内容の確認 ID取得&申請完了 ID取得&申請完了 close 🛛 支払いおよび登録担当者による加入申請処理 個人会員新規登録後、所屬団体登録担当者による加入申請処理が行われます。個人登録料をお支払いになり、かつ、加入申請処理が得られるとその所属団体への所属が完了します。 **【本情報登録** ステップ1:メールアドレスの入力 登録するメールアドレスを入力してください。 「登録する」を押すと、そのアドレスに確認メールが送信されます。 登録されたメールアドレスに届くメール中のURLをクリックすると次のステップに進めます。 メールアドレス ※「+」「?」「/」を含むメールアドレスはご利用になれません。 登録する アドレスの入力 → ※携帯の受信拒否設定を解除する方法はこちらをご覧ください。 →ログインページに戻る

⑥ 登録されたメールアドレスに JGA からメールが届きます。(ステップ2)

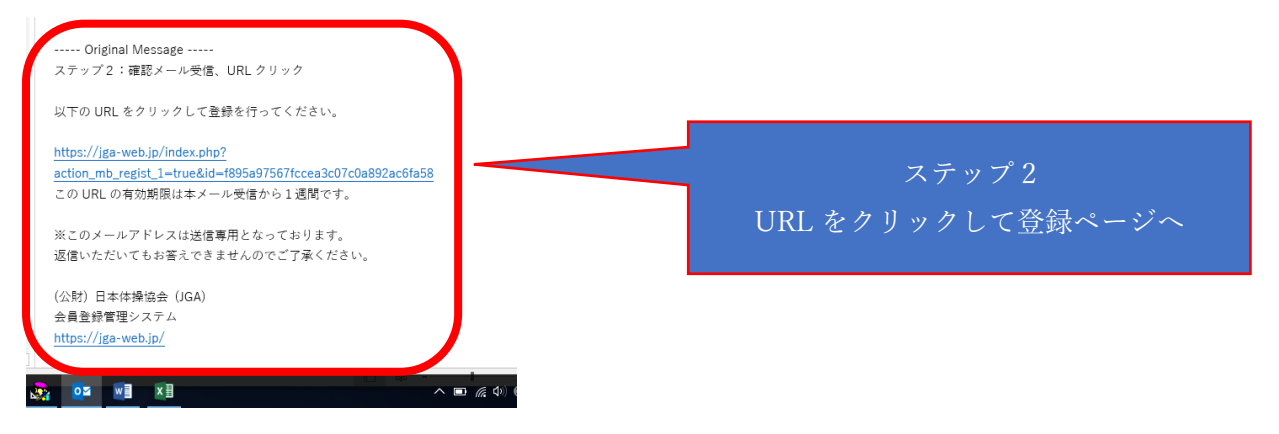

# ⑦ 所属団体 ID を入力(ステップ3) ⇒「次へ進む」 普及指導員所属団体 ID は「743100002」です。

| A-Web (公財)日本体社 X 十                                                                                                    | ~/ / / / 3                                                          |
|----------------------------------------------------------------------------------------------------|---------------------------------------------------------------------|
| → O A jga webjp/index.php?action_mb_regist_1=true&id=f895a97567fccea3c07c0a892ac6fa58                                                                                                    | □ ☆   所属団体 ID の入力 7431000                                           |
| SJGA-web Japan Gymna                                                                                                    | (公司)日本計畫:<br>white Associations: Guillase Headwardship Registration |
| 個人会員新規登録                                                                                                    |                                                                     |
| 基本情報登録<br>ステップ3:登録れID入力                                                                                                    | 登録の流れ     ステップ1     メールアドレスの入力                                      |
| <ul> <li>         金装売所開ビばれDまたはかの人コードを入力して、「次へきぎごを担して(なさい。         </li> <li>         所開団体IDまたはかの人コード         </li> <li>         743100002     </li> <li>         所開団体IDまたはかり入コード     </li> </ul> | ステップ2<br>確認メール交信、URLグリッ<br>ク                                        |
| ////////////////////////////////////                                                                                                    | ステップ3<br>登録先所報道体IDの入力                                               |
| 所願団体IDまたはカロ入コード                                                                                                    | ステップ4 個人会目標の入力                                                      |
| 次へ進む                                                                                                    | 入力内容の確認<br>10取得名申請完了                                                |
|                                                                                                    | close 🖾                                                             |

## ⑧ 「必須」項目に個人情報を入力(ステップ4)

| <b>BJGA</b> -we                                                                                                    | b Japan Gym                                                                                                    | (公財)日本体操協会 会員登録管理シ<br>nastic Association: Online Membership Registration Sy                                                                                                    |
|----------------------------------------------------------------------------------------------------|----------------------------------------------------------------------------------------------------|----------------------------------------------------------------------------------------------------|
| × • • • • •                                                                                                    | 95                                                                                                    | 文字サイズ ・縮小 標準 割                                                                                                    |
| 個人会員 新規登                                                                                                    | 舞                                                                                                    |                                                                                                    |
| 基本情報登録                                                                                                    |                                                                                                    | 登録の流れ                                                                                                    |
| ステップ4:個人会員                                                                                                    | 情報の入力                                                                                                    | ステップ1                                                                                                    |
| 申請先1                                                                                                    |                                                                                                    | ×=107FD 200X71                                                                                                    |
| 所属同体情報                                                                                                    |                                                                                                    | ステップ2<br>確認メール受信、URLグ                                                                                                    |
|                                                                                                    | 740100000                                                                                                    | <sup>2</sup>                                                                                                    |
| 所属団体工                                                                                                    | 第5100002 高取風体操協会トランポリン指導員                                                                                                    | ステップ3 登録先頭開団体IDの人                                                                                                    |
| 男女別                                                                                                    | 男子および女子                                                                                                    |                                                                                                    |
| 所属都道府県                                                                                                    | 鳥取                                                                                                    | ステッフ4<br>個人会員情報の入力                                                                                                    |
| 所属全国連盟                                                                                                    | トランポリン                                                                                                    | 7 = 1,175                                                                                                    |
| 競技種別                                                                                                    | トランポリン                                                                                                    | 入力内容の確認                                                                                                    |
|                                                                                                    |                                                                                                    | ID取得&申請完了                                                                                                    |
| 所属先入力項目                                                                                                    |                                                                                                    | clos                                                                                                    |
| 必須は入力必須項目で                                                                                                    | व.                                                                                                    |                                                                                                    |
| 所属区分》必须                                                                                                    | ○選手 ◉指導者 ○選手・指導者                                                                                                    |                                                                                                    |
|                                                                                                    | <ul> <li>C C C C C C C C C C C C C C C C C C C</li></ul>                                                                                                    |                                                                                                    |
| L(XQW#前員会XM)<br>↓<br>+ (公財)日本件注 × (<br>+ (公財)日本件注 × (<br>+ (公財)日本件注 × (<br>+ (公財)日本件注 × (<br>+ (公財)日本件注 × (<br>+ (公財)日本件注 × (<br>+ (公財)日本件注 × (<br>+ (公財)日本件注 × (<br>+ (公財)日本件注 × (<br>+ (公財)日本件注 × (<br>+ (公財)日本件注 × (<br>+ (公財)日本件注 × (<br>+ (公財)日本件注 × (<br>+ ()) × (<br>+ ()) × ( | <ul> <li>IGA-Web (公財)日本体操協: +</li> <li>ga-webjp/index.php?jgaSESSID=660feeda688972a5fc8b6c53d6e0d86796a50735123ffc409645b824</li> </ul>                                                                                                    | 70c65a2a8Leqi                                                                                                    |
|                                                                                                    | □ C 同 O P L C C C C C C C C C C C C C C C C C C                                                                                                    | へ ■ 戻 (Φ)<br>70c65a2a&_eqi ① ☆   = 『<br>ID取得&申請完了                                                                                                    |
| 個人会員情報報の入り」<br>①<br>む (公財)日本件計 × (<br>→ ○   合 is<br>所属先人力項目                                                                                                    | □ C 同 O P L C C C C C C C C C C C C C C C C C C                                                                                                    | へ ■ <i>R</i> (\$)<br>70c65a2a8 <u>x</u> eqi ① ☆   三 図<br>□D東文得&申結完了<br>                                                                                                    |
| (2) (公款)日本件書 × (2) (公款)日本件書 × (2) (2) (2) (2) (2) (2) (2) (2) (2) (2)                                                                                                    | □ C C D D D C C C C C C C C C C C C C C                                                                                                    | へ ■ 《 Φ)<br><br>70c65a2a8_eqi ① ☆   = 孫<br>ID取得&申請完了<br>close                                                                                                    |
| 個人会員「特徴の人力」<br>ゆ (公財)日本体社 × (<br>ゆ (公財)日本体社 × (<br>か) 合 is<br>「個先人力項目<br>変加 は入力必須項目です<br>所聞区分 変加<br>※所属(企業単可)                                                                                                    | □                                                                                                    | へ ■ ん (*)<br>70c65a2a&_eqi ① ☆   三 『<br>ID取得&申請完了<br>close                                                                                                    |
| 副人会員情報報の入力<br>副人会員情報報の入力<br>「 国人会員情報の入力<br>国人会員情報の入力                                                                                                    | □ C III O III C III C III C III C III C III C III C III C III C III C III C III C III C III C III C III C III C III C III C III C III C III C III C III C III C III C III C III C III C III C IIII C IIII C IIII C IIII C IIII C IIII C IIII C IIII C IIII C IIII C IIII C IIII C IIII C IIII C IIII C IIII C IIII C IIII C IIII C IIII C IIII C IIII C IIII C IIII C IIII C IIII C IIII C IIII C IIII C IIII C IIII C IIII C IIII C IIII C IIII C IIII C IIII C IIII C IIII C IIII C IIII C IIIII C IIIII C IIIII C IIIII C IIIII C IIIII C IIIII C IIIII C IIIII C IIIII C IIIII C IIIII C IIIII C IIIII C IIIII C IIIII C IIIII C IIIII C IIIII C IIIII C IIIII C IIIII C IIIII C IIIII C IIIII C IIIII C IIIII C IIIII C IIIIII                                                                                                    | へ ■ 《 ()<br>-<br>70c65a2a8i_eqi ① ☆   = 『<br>ID取得&申請売7<br>close                                                                                                    |
| <ul> <li>副人会員情報報の入り」</li> <li>ab (公財)日本体計 × (</li> <li>○   合 is</li> <li>新羅先入力項目</li> <li>553 は入力必須項目です</li> <li>新羅は東京市町</li> </ul>                                                                                                    | <ul> <li>□ C □ O □ O □ ○ □ ○ □ ○ □ ○ ○ ○ ○ ○ ○ ○ ○ ○</li></ul>                                                                                                    | へ ■ 6 (0)<br>-<br>70c65s2a&_eqi ① ☆   = 2<br>ID取得&申請完了<br>close                                                                                                    |
| <ul> <li>副人会員情報報の入り」</li> <li>副人会員情報報の入り」</li> <li>副人会員情報の入り項目です</li> <li>新羅は文夏不可</li> </ul>                                                                                                    | □ C □ O I C I C I C I C I C I C I C I C I C I                                                                                                    | へ ■ <i>《</i> 句)<br>-<br>70c65a2a8i_eqi ① ☆   = 『<br>ID取得&申請完了<br>close                                                                                                    |
| (個人会員情報報の人)」 () (公財)日本件計 × () () () () () () () () () () () () () () (                                                                                                    | ○       ○       ○       ○       ○       ○       ○       ○       ○       ○       ○       ○       ○       ○       ○       ○       ○       ○       ○       ○       ○       ○       ○       ○       ○       ○       ○       ○       ○       ○       ○       ○       ○       ○       ○       ○       ○       ○       ○       ○       ○       ○       ○       ○       ○       ○       ○       ○       ○       ○       ○       ○       ○       ○       ○       ○       ○       ○       ○       ○       ○       ○       ○       ○       ○       ○       ○       ○       ○       ○       ○       ○       ○       ○       ○       ○       ○       ○       ○       ○       ○       ○       ○       ○       ○       ○       ○       ○       ○       ○       ○       ○       ○       ○       ○       ○       ○       ○       ○       ○       ○       ○       ○       ○       ○       ○       ○       ○       ○       ○       ○       ○       ○       ○       ○       ○       ○       ○       ○                                                                                                          | ▲ ■ 《 ()<br>70c65a2a8i_eqi<br>① ☆   = 『<br>ID取得&申請売7<br>close                                                                                                    |
|                                                                                                    |                                                                                                    | へ ■ <i>《</i> (♪)<br>70c65a2a8i_eqi ① ☆   = 『<br>ID取得&申請完了<br>close                                                                                                    |
| (公開)日本(株主)×(3) (2) (2) (2) (2) (2) (2) (2) (2) (3) (3) (4) (4) (4) (5) (5) (5) (5) (6) (6)                                                                                                    | こ       こ       こ       こ       正       王         ga-web.jp/index.php?jgaSESSID=660feeda688972a5fc8b6c53d6e0d86796a50735123ffc409645b824         f.       ご選手 @指導者 ○選手:指導者         j.       ご       ご         f.       ご       ご         (例) い日本部       名: 清美       (例) い日本部         名全角40次字以内       と       清美         (例) い日本部       名: 小       (例) い日本部         名全角40次字以内       と       (例) い日本部         日本部       (例) い日本部       と         日本       (例) い日本部       と         日本       (例) い日本部       と         日本       (例) い日本部       と         日本       (例) い日本       (例) い日本         日本       (例) い日本       (例) い日本         日本       (例) い日本       (例) い日本         日本       (例) い日本       (例) い日本         日本       (例) い日本       (例) い日本         日本       (例) い日本       (例) い日本         日本       (例) い日本       (例) い日本         日本       (例) い日本       (例) い日本         日本       (例) い日本       (例) い日本         日本       (例) い日本       (例) い日本         日本       (例) い日本       (例) い日本                                                                                                    | へ ■ <i>《</i> Φ)<br>-<br>70c65a2a8i_eqi ① ☆   = 『<br>ID取得&申請売了<br>close                                                                                                    |
|                                                                                                    | Image: Solution of the second second sec | へ ■ ん (2)<br>                                                                                                    |
|                                                                                                    |                                                                                                    | へ ■ <i>R</i> (2)<br><br>70c65a2a8 <sub>2</sub> eqi ① ☆   = 2<br>IDEX得&申請完了<br>close                                                                                                    |
|                                                                                                    | Image: Solution of the second second sec | へ ■ <i>R</i> (2)<br><br>70c65a2a8,eqi ① ☆   = 孫<br>ID取得&申請完了<br>close                                                                                                    |
|                                                                                                    | Image: Solution of the second second sec | へ ■ <i>(</i> , 0)<br><br>70c65a2a8,eqi ① ☆   = 丞<br>ID取得&申録完了<br>close                                                                                                    |
| (2) 日本体計 × (2) (2) (2) (2) (2) (2) (2) (2) (2) (2)                                                                                                    |                                                                                                    | <ul> <li>▲ ● ( ( ①)</li> <li>-</li> <li>-</li>     &lt;</ul> |

## 注) パスワードは個人で管理ですので、控えを大切に保管しておいてください

| A-Web (公財)日本体主 🗙 🎯 JGA-W              | eb (公財)日本体操協: 十                                                                                                |                     | - 🗆  |        |
|---------------------------------------|----------------------------------------------------------------------------------------------------|---------------------|------|--------|
| ightarrow ( $ ightarrow$ jga-web.jp/i | ndex.php?jgaSESSID=660feeda688972a5fc8b6c53d6e0d86796a50735123ffc409645b82470                                  | c65a2a&_eqi 🛄 🛧 ╞ 🚍 |      |        |
| 電話番号2                                 | 半角数字(-は不要です)<br>(例)0312341234                                                                                  |                     |      |        |
| FAX                                   | 半角数字(-は不要です)<br>(例)0312341234                                                                                  |                     |      |        |
| 日本体育協会指導者登録番号                         | 半角英数字<br>(例)10-1C-999999                                                                                       |                     |      |        |
| トランボリン会員番号                            | 半角数字5桁<br>514814                                                                                               | 2                   | ステッフ | ° 4    |
| 旧登録コード                                | 平成21年度以前に日本体持協会から発行された個人登録コードをご入方ください。<br>新規登録の場合は入力は不要です。<br>(複数のコードをお持ちの場合は、コンマ区切りでご入力ください)<br>(例)13-09-1234 | 入力が終了               | したら  | 「次へ進む」 |
| パスワード <mark>必須</mark>                 | 半角英数字4文字以上12文字以内<br>●●●●●                                                                                      |                     |      |        |
| パスワード(確認) <mark>必須</mark>             | 上記のパスワードを再度入力してください                                                                                            |                     |      |        |
|                                       | 前へ戻る 次へ進む                                                                                                    |                     |      |        |

### ⑨ 入力内容の確認 (ステップ5)

| eb (公財)日本体社 🗙 🍪                                                                                 | JGA-Web (公財)日本体操協: 十                                                                  | -                                  |
|-------------------------------------------------------------------------------------------------|---------------------------------------------------------------------------------------|------------------------------------|
| > Ŏ │ A jga-w                                                                                   | reb.jp/index.php?jgaSESSID=660feeda688972a5fc8b6c53d6e0d86796a50735123ffc             | c409645b82470c65a2a&_eqi 🔟 🛧 📄 📰 🛛 |
| ステップ5:入力内容の確                                                                                    | 2                                                                                     | ステップ1<br>メールアドレスの入力                |
| 申請先1                                                                                            |                                                                                       |                                    |
| 所属団体情報                                                                                          |                                                                                       | ステッフ2<br>確認メール受信、URLクリッ<br>ク       |
| 所属団体ID                                                                                          | 743100002                                                                             |                                    |
| 所属団体名                                                                                           | 鳥取県体操協会トランポリン指導員                                                                      | ステッフ3<br>登録先所属団体IDの入力              |
| 男女別                                                                                             | 男子および女子                                                                               | 7=14                               |
| 所属都道府県                                                                                          | 鳥取                                                                                    | ステップ4<br>個人会員情報の入力                 |
| 所属全国連盟                                                                                          | トランポリン                                                                                | 77975                              |
| 競技種別                                                                                            | トランポリン                                                                                | 入力内容の確認                            |
|                                                                                                 |                                                                                       | ID取得&申請完了                          |
| 所属先入力項目                                                                                         |                                                                                       | close                              |
|                                                                                                 | tuž t                                                                                 |                                    |
| 所属区分<br>※所属後変更不可                                                                                | 指得有                                                                                   |                                    |
| 所属区分<br>※所属後変更不可                                                                                | 指導着                                                                                   |                                    |
| 所属区分<br>※所属後変更不可<br>四人会員情報の確認                                                                   | 15:今石                                                                                 |                                    |
| 所属区分<br>*新羅後変更不可                                                                                | 19:9年<br>田中 清美                                                                        |                                    |
| 所属区分<br>※熱爆体変更不可                                                                                | 1日:今石<br>田中 清美<br>ダナカ キヨミ                                                             |                                    |
| 所属区分<br>※附属体変更不可<br><b>固人会員情報の確認</b><br>氏名<br>(カナ)<br>メールアドレス                                   | 19:今石<br>田中 清美<br>タナカ キヨミ<br>kyon.boo.1129@docomo.ne.jp                               |                                    |
| 所属区分<br>※附属体変更不可<br>個人会員情報の確認<br>氏名<br>氏名(カナ)<br>メールアドレス<br>メールアドレス(予備)                         | 15:今石<br>田中 清美<br>タナカ キヨミ<br>kyon.boo.1129@docomo.ne.jp                               |                                    |
| 所属区分<br>※附属体変更不可<br>個人会員情報の確認<br>氏名<br>氏名(カナ)<br>メールアドレス<br>メールアドレス<br>メールアドレス(予備)<br>性別        | 15:今石<br>田中 清美<br>タナカ キヨミ<br>kyon.boo.1129@docomo.ne.jp<br>女性                         |                                    |
| 所属区分<br>※所属後変更不可<br>民名<br>氏名(カナ)<br>メールアドレス<br>メールアドレス<br>メールアドレス<br>メールアドレス<br>サールアドレス<br>生ールア | 15:97<br>田中 清美<br>タナカ キョミ<br>kyon.boo.1129@docomo.ne.jp<br>女性<br>1968年 11月 29日(昭和43年) |                                    |

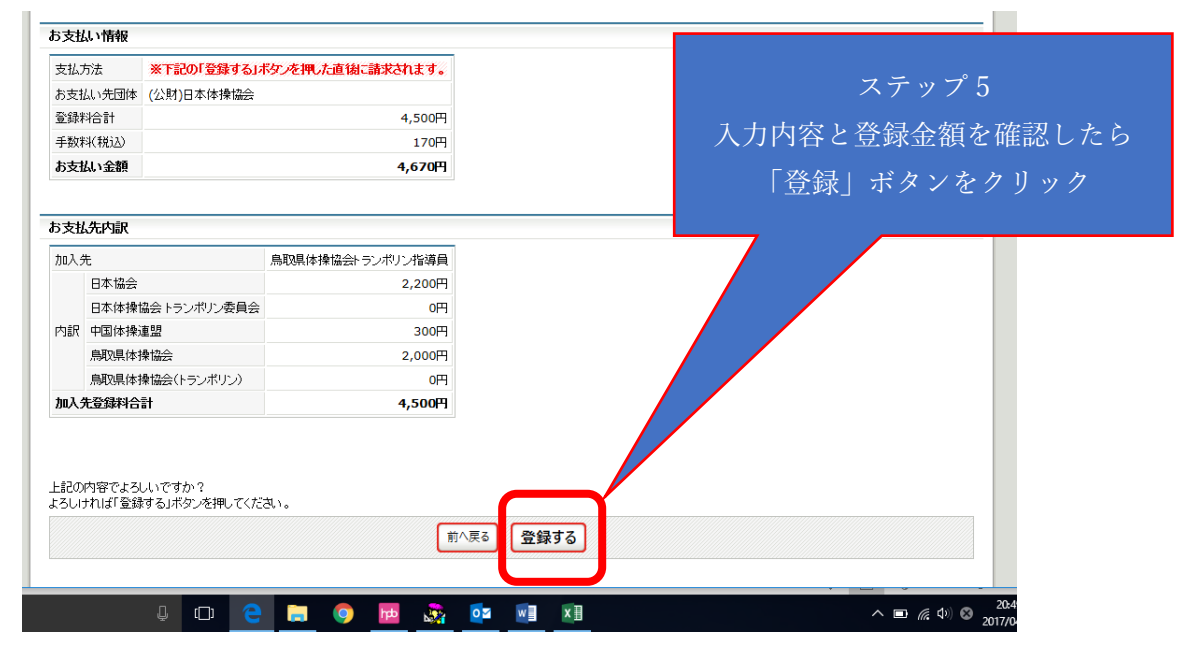

## 総了です。

| JGA-Web (公財)日本体排 × 😁 JGA-Web (公財)日本体操協: 十                         | ~~                         | _                                                                                  | -                                      |                               | ×   |
|-------------------------------------------------------------------|----------------------------|------------------------------------------------------------------------------------|----------------------------------------|-------------------------------|-----|
|                                                                   | メ<br>甘)日本体操催<br>ne Members | —<br>【会 会 昌登<br>hip Regist                                                         | ind<br>経管理シ<br>tration S               | مے<br>حجہ<br><sub>ystem</sub> |     |
| ■ 個人会員 田中清美 さん 個人会員 新規登録                                          | 文字サイズ                      | 【 《縮小 】                                                                            | 標準 ] 1                                 | 拡大,                           |     |
| 基本情報登録<br>ID取得&申請完了<br>個上会合ppp:////////////////////////////////// | 登録の:<br>メー)                | 流れ<br>ステッフ<br>レアドレク                                                                | <sup>ず1</sup><br>スの入力                  |                               |     |
| 1個人会員LD4X件を申請元 Jしました。<br>→ <u>管録内容確認へ</u><br>→ <u>マイページへ</u>      | 確認メー<br>登録先                | ステッフ<br>ール受信、<br>ク<br>ステッフ<br>所属団体                                                 | 72<br>、URLク<br><sup>す</sup> 3<br>なIDの入 | <sub>Ју</sub>                 |     |
|                                                                   | 個人                         | ステップ<br>会員情朝<br>ステップ                                                               | <sup>ታ4</sup><br>最の入力<br>プ5            |                               |     |
|                                                                   | λ<br>IDI                   | 力内容()<br>()<br>()<br>()<br>()<br>()<br>()<br>()<br>()<br>()<br>()<br>()<br>()<br>( | D確認<br>請完了<br>clos                     | se 🖾                          |     |
|                                                                   |                            | このべー                                                                               | ジの先頭                                   | ~8                            |     |
| © JAPAN GYMNASTIC                                                 |                            | N ALL RIG                                                                          | HTS RESE                               | RVED.                         | 250 |